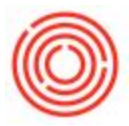

## Summary

This article goes over how to exclude Inactive items from your Inventory Counting documents.

## Step by Step Guide

- 1. Navigate to Administration > System Initialization > Document Settings
- 2. Switch to the *Per Document* tab and select *Inventory Counting* from the drop-down at the top
- 3. Uncheck the box for Allow Inclusion of Inactive Items in Document
- 4. Click <u>Update</u> to save the change

|                                  |                                             |                               | _             |                 |
|----------------------------------|---------------------------------------------|-------------------------------|---------------|-----------------|
| General                          | Per Document                                | Electronic Documents          |               |                 |
| Document                         | Inventory Countin                           | ng 💌                          |               |                 |
| Counting Type Is Si              | ingle Counter                               |                               |               |                 |
| Highlight Rows with              | Variance Greater Tha                        | n                             | 5.00          | %               |
| Counting Type Is M               | ultiple Counters                            |                               |               |                 |
| Highlight Rows Whe               | re Counters Variance                        | is Greater Than               | 0.00          | %               |
| Highlight Rows with              | Counters' Difference                        | Greater Than                  | 5.00          | %               |
| When Changing fro                | m Single to Multiple C                      | Counters, Set Selected Counte | r As          |                 |
| <ul> <li>Individual 0</li> </ul> | Counter                                     |                               |               |                 |
| O Team Coun                      | ter                                         |                               |               |                 |
| When Copying                     | Inventory Counting<br>er Confirmation       | to Inventory Posting, Close C | ounted Rows v | with Zero Diff. |
| Calculate In-Whse C              | Dty on Count Date Ba                        | sed On                        |               |                 |
| Transaction                      | s' Creation Dates                           |                               |               |                 |
| <ul> <li>Transaction</li> </ul>  | s' Posting Dates                            |                               |               |                 |
|                                  |                                             |                               |               |                 |
| Refresh                          | In-Warehouse Quar<br>of Inactive Items in D | ocument                       |               |                 |
| Refresh                          | In-Warehouse Quan                           | tity in DI API                |               |                 |
| Refresh                          | In-Warehouse Quan                           | tity in DI API<br>ocument     |               |                 |
| Refresh                          | In-Warehouse Quar                           | ocument                       |               |                 |
| Refresh                          | In-Warehouse Quar                           | ocument                       |               |                 |
| Refresh                          | In-Warehouse Quan                           | ocument                       |               |                 |
| Refresh                          | In-Warehouse Quar                           | ocument                       |               |                 |

Inactive items will no longer show up on your Inventory Counting documents.